GROHE Blue<sup>®</sup> HOME Connected

DESIGN + ENGINEERING GROHE GERMANY

INT00021/ÄM 240242/12.18

www.grohe.com

Pure Freude an Wasser

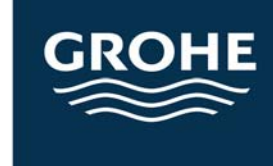

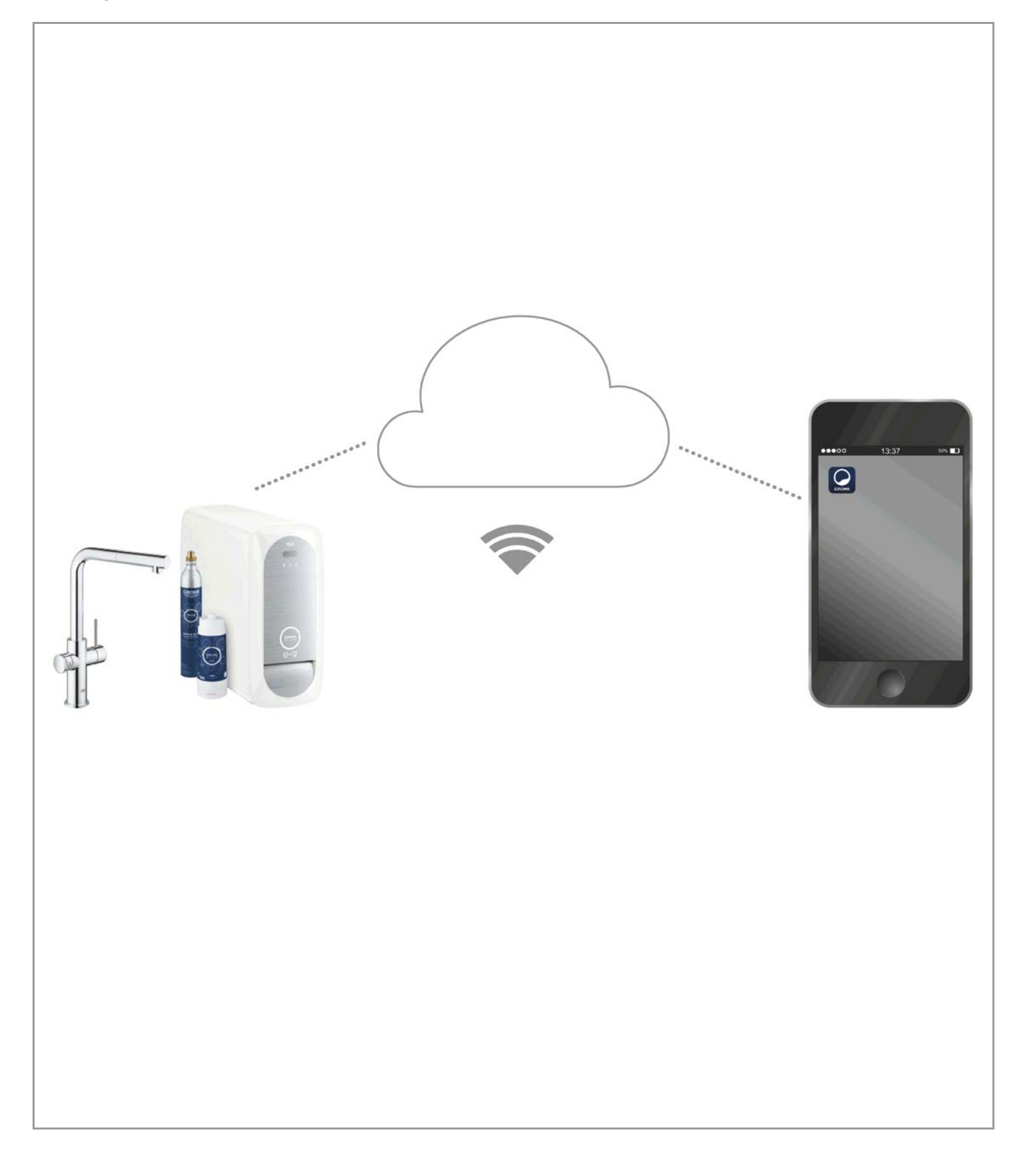

| Legenda                                     | 2      |
|---------------------------------------------|--------|
| Informações de segurança                    | 3      |
| Utilização prevista                         | 5      |
| Condições de funcionamento                  | 5      |
| Dados técnicos                              | 5      |
| Apple                                       | 5      |
| Android <sup>™</sup>                        | 5      |
| Aplicação atual                             | 6      |
| Funções                                     | 6      |
| Definições de ligação                       | 6      |
| iOS                                         | 7      |
| Descrição geral da aplicação GROHE ONDUS    | 7      |
| Primeira colocação em funcionamento         | 7      |
| Instalar a aplicação GROHE ONDUS            | 7      |
| Iniciar a aplicação GROHE ONDUS             | 8      |
| Adicionar o radiador GROHE BLUE Home a rede | 8      |
| Verificar o estado do sistema               | 9<br>Q |
| Alterar nomes/definicões                    | 9      |
| Reposição para as definições de fábrica     | . 10   |
| Terminar sessão                             | . 10   |
| Notificações                                | . 10   |
| Android                                     | . 11   |
| Descrição geral da aplicação GROHE ONDUS    | . 11   |
| Primeira colocação em funcionamento         | . 11   |
| Instalar a aplicação GROHE ONDUS            | . 11   |
| Iniciar a aplicação GROHE ONDUS             | . 12   |
| Adicionar o radiador GROHE BLUE Home a rede | . 12   |
| Verificar o estado do sistema               | . 13   |
| Alterar nomes/definições                    | . 13   |
| Reposição para as definições de fábrica     | . 14   |
| Terminar sessão                             | . 14   |
| Notificações                                | . 14   |
| Manutenção                                  | . 15   |
| Avarias                                     | . 15   |

<

>

1

 $\otimes$ 

# Legenda

|                                        | Texto informativo                        |  |
|----------------------------------------|------------------------------------------|--|
|                                        | Informações gerais                       |  |
| PE -                                   | Manuseamento                             |  |
| ~~~~~~~~~~~~~~~~~~~~~~~~~~~~~~~~~~~~~~ | Definições                               |  |
|                                        | Especificação de entrega                 |  |
|                                        | Não incluído na especificação de entrega |  |
|                                        | Fechar a água                            |  |
|                                        | Verificar a estanqueidade                |  |
| Y                                      | Atenção!                                 |  |
|                                        | Com força                                |  |
|                                        | Definição de fábrica                     |  |
| ***                                    | Limpar                                   |  |
|                                        | Montagem                                 |  |
| SERVICE                                | Manutenção                               |  |
|                                        | Adicionar o radiador à rede              |  |

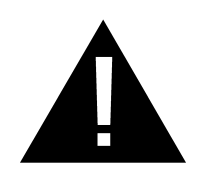

## Informações de segurança

## Indicações de perigo:

 Evite o perigo causado por um cabo de ligação danificado. Em caso de danos, o cabo de ligação tem de ser substituído pelo fabricante ou pelo respetivo serviço de apoio ao cliente, ou por pessoas com qualificações idênticas.

## Instruções de instalação:

- A instalação só pode ser efetuada em compartimentos protegidos da geada.
- A instalação deve ser efetuada por um técnico especializado devidamente formado.
- Antes da instalação, é necessário cortar o abastecimento de água.
- A instalação e a utilização da GROHE Blue Home estão sujeitas às normas nacionais em vigor.

## Avisos sobre o funcionamento:

- A água utilizada deve cumprir a diretiva europeia relativa à qualidade da água para consumo humano. Antes da utilização com água de outra qualidade ou com aditivos, deve ser consultado obrigatoriamente o fabricante.
- A GROHE Blue Home só pode ser utilizada conforme descrito no manual de funcionamento. A utilização diferente ou fora do âmbito previsto é considerada incorreta.
- A GROHE Blue Home só pode ser utilizada em perfeitas condições técnicas, conforme os fins previstos, em respeito dos aspetos de segurança e de perigo e em cumprimento do manual de funcionamento.
- Mandar eliminar imediatamente qualquer avaria.
- Não é assumida qualquer responsabilidade por danos resultantes do incumprimento dos manuais de funcionamento.
- Utilizar apenas peças sobressalentes e acessórios originais. A utilização de outras peças leva à anulação da garantia, bem como da marcação CE e pode provocar ferimentos.

Ê

## Notas sobre o software e a ligação à Internet:

- Para garantir o funcionamento com todas as funcionalidades do aparelho, o smartphone utilizado e o radiador GROHE Blue Home têm de estar ligados à Internet e o aparelho deve ser previamente instalado com êxito através da aplicação GROHE ONDUS. Caso contrário, o aparelho não será configurado, não sendo possível enviar mensagens.
- A GROHE recomenda familiarizar-se com o produto e as funções da aplicação antes da instalação da GROHE Blue Home. Além disso, deve ser testada a área de alcance Wi-Fi no compartimento em que é efetuada a instalação.
- A GROHE toma todas as medidas necessárias para garantir uma utilização segura e correta. No caso de uma intervenção abusiva por terceiros, a GROHE recomenda instalar o firmware mais recente e/ou desligar o aparelho da rede elétrica até que sejam obtidas informações adicionais da GROHE.

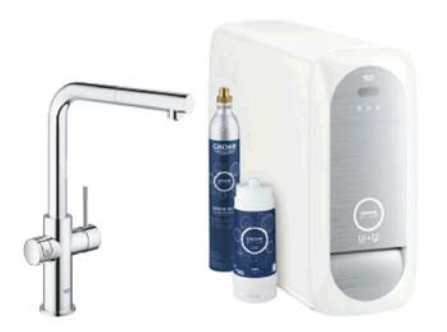

# Utilização prevista

O radiador GROHE BLUE Home é adequado para a utilização em água potável fria até uma temperatura da água, no máximo, de 24 °C.

# Condições de funcionamento

Para o funcionamento correto, o radiador GROHE Blue Home **tem** de estar ligado a uma rede Wi-Fi (2,4 GHz, IEEE 802.11b/g/n) **com acesso permanente à Internet**. Só podem ser utilizados os canais Wi-Fi 1 – 11. Após ligação a uma rede Wi-Fi com êxito, **não** é possível atribuir o radiador GROHE Blue Home em funcionamento a outra rede Wi-Fi (é necessário reiniciar através da função RESET).

## **Dados técnicos**

| <ul> <li>Pressão de caudal</li> </ul>    | 0,2 – 0,9 MPa |
|------------------------------------------|---------------|
| <ul> <li>Pressão de serviço</li> </ul>   | máx. 1 MPa    |
| <ul> <li>Pressão de teste</li> </ul>     | 1,6 MPa       |
| <ul> <li>Temperatura da água</li> </ul>  | máx. 24 °C    |
| <ul> <li>Temperatura ambiente</li> </ul> | máx. 32 °C    |
| <ul> <li>Alimentação elétrica</li> </ul> | 230V~ / 50 Hz |

Alimentação eletrica ∠30V~/ 50 ⊓∠
 Potência 240 W

## Dados de teste eletrónicos

- Classe de contaminação 2
- Tensão transitória de dimensionamento
   2500 V
- O teste de compatibilidade eletromagnética (teste de interferências) foi efetuado com a tensão de dimensionamento e a corrente de dimensionamento.

## Apple:

Sistema operativo iOS 9.0 e superior

## Android<sup>™</sup>:

- Sistema operativo 4.3 e superior
- Densidade de pixéis mínima recomendada 160 dpi
- Resolução mínima 320 x 470 pixéis

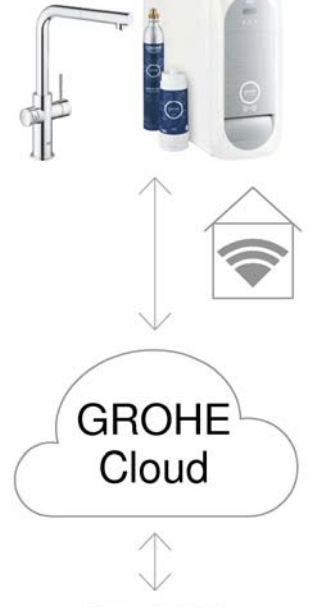

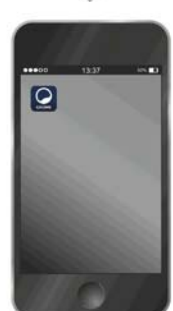

(X)

## Aplicação atual

A aplicação necessária (GROHE ONDUS) tem de ser instalada na versão mais recente no smartphone, ver Primeira instalação.

## Funções

- Preparar e retirar água potável
- Informações de estado sobre a utilização do filtro e da garrafa de CO<sub>2</sub>

## Definições de ligação

- O radiador GROHE Blue Home tem de estar ligado a uma rede Wi-Fi com acesso permanente à Internet
- Palavra-passe do radiador GROHE Blue Home: ver a placa de características ou o interior da tampa frontal
- No smartphone é necessário ativar o acesso permanente à Internet

(Definições / dados móveis / ligado)

 O radiador GROHE Blue Home deve estar registado na aplicação GROHE ONDUS

Em caso de funcionamento em condições ambientais desfavoráveis, em compartimentos com paredes de betão armado, aço e armação de ferro, ou na proximidade de obstáculos (por ex. móveis) de metal, a receção Wi-Fi pode sofrer interferências e ser interrompida.

| Tipo de barreira                          | Potencial de interferência<br>ou de blindagem |
|-------------------------------------------|-----------------------------------------------|
| Madeira, plástico, vidro                  | Baixo                                         |
| Água, tijolo, mármore                     | Substancial                                   |
| Massa de reboco, betão,<br>madeira maciça | Elevado                                       |
| Metal                                     | Muito elevado                                 |

O radiador GROHE Blue funciona na banda de frequência 2,4 GHz.

Deve ser evitada a instalação na proximidade de aparelhos com a mesma banda de frequência (por exemplo, telefones DECT, dispositivos Bluetooth, etc. [ter em atenção a documentação do fabricante!]).

A GROHE Blue Home também pode ser manuseada, através das teclas na misturadora e no radiador, sem que exista uma ligação à rede Wi-Fi.

No entanto, sem ligação Wi-Fi não é possível enviar uma notificação Push ao smartphone ligado. A notificação Push será enviada assim que for restabelecida a ligação Wi-Fi.

## Descrição geral da aplicação GROHE ONDUS

Ecrã principal (Dashboard)

- Área de seleção para a gestão das casas criadas
- Área de seleção para a gestão dos compartimentos criados e para a consulta ou configuração dos produtos associados
- Informação para o manuseamento da aplicação:

Deslizar da esquerda para a direita: Catálogo do produto

Deslizar da direita para a esquerda: Vista geral dos produtos integrados

Clicar no menu ou deslizar de baixo para cima: Vista geral do menu: My houses (As minhas casas), Settings (Definições), Order products (Os meus produtos), Help & Support (Ajuda), Legal (Política de privacidade e condições gerais de utilização), Logout (Terminar sessão)

Voltar ao ecrã anterior ao deslizar no sentido contrário, clicar em BACK (Voltar) ou HOME.

## Primeira colocação em funcionamento

Ativar o Wi-Fi no smartphone e garantir o acesso permanente à Internet.

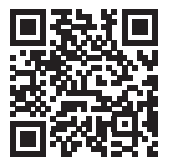

衞

## Instalar a aplicação GROHE ONDUS

A aplicação GROHE ONDUS está disponível gratuitamente na Apple App Store (é necessária uma conta Apple).

#### Nota importante:

Para garantir a receção de avisos e alarmes em forma de notificações no smartphone, é necessário ativar o respetivo serviço para a receção de notificações Push para a aplicação GROHE ONDUS!

As notificações Push só serão recebidas no smartphone, se o utilizador tiver sessão iniciada na aplicação.

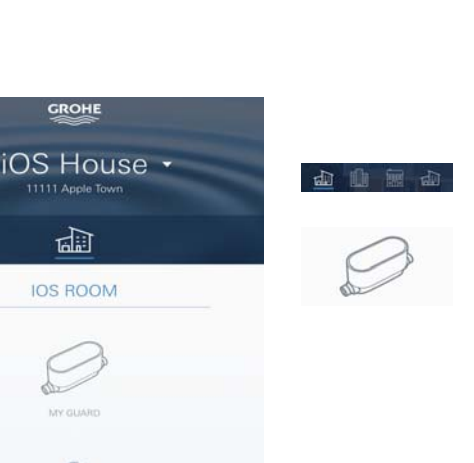

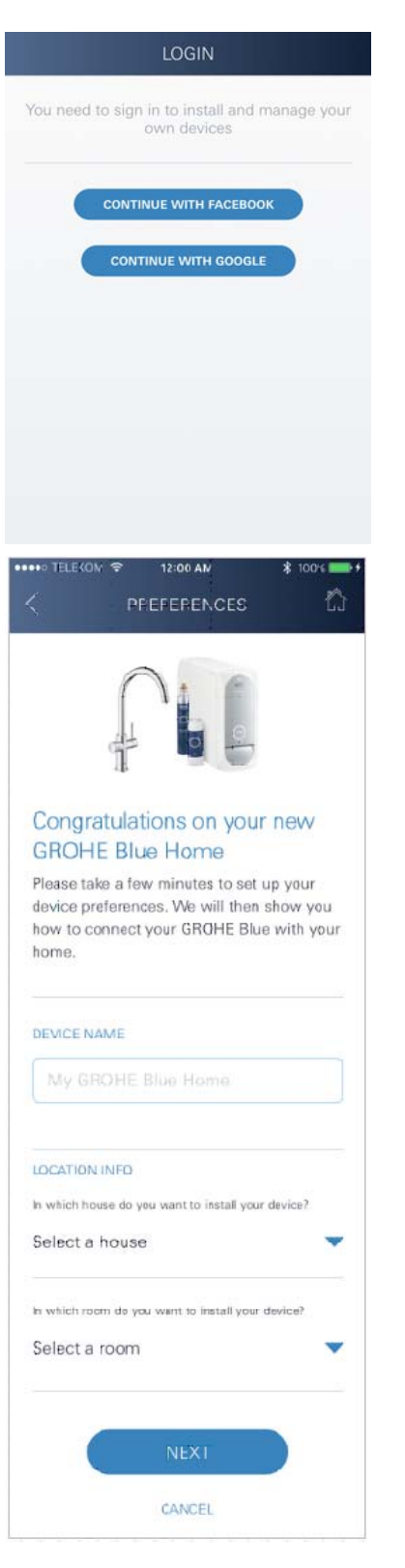

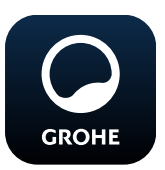

## Iniciar a aplicação GROHE ONDUS

Tocar no ícone da aplicação para iniciar a aplicação.

#### Iniciar sessão e registo:

- Com uma conta Google ou Facebook existente
- Através de uma nova conta Google ou Facebook
- Através de uma conta GROHE
- A aplicação GROHE ONDUS requer a aceitação das condições de utilização!
- A ligação à Cloud é estabelecida automaticamente
- É apresentado o ecrã principal (Dashboard)

## Adicionar o radiador GROHE BLUE Home à rede

#### Seguir as instruções da aplicação.

- 1. Selecionar o dispositivo adequado a partir da lista.
- Indicar o nome do dispositivo. (Atenção: não utilizar carateres especiais!)
- Selecionar/criar uma nova casa. (Inserir as informações de endereço e de contacto, Atenção: não utilizar carateres especiais!)
- 4. Selecionar/criar um novo compartimento.
- Inserir o comprimento da mangueira.
   (Sem o conjunto de extensão, n.º de encomenda 40 843, está predefinido o valor de 110 cm)
- 6. Definir a dureza da água.
- 7. Selecionar o tipo de filtro.
- No radiador GROHE Blue Home premir e manter premidas, em simultâneo, as teclas □ e ○ até SE piscar no ecrã.

#### Nota importante

O modo de configuração está ativo durante um período máximo de 5 minutos.

- 9. Ir para as definições Wi-Fi no smartphone.
- 10.Selecionar e ligar à rede GROHE Blue Home. SSID: GROHE\_BLUE\_xxxxxxx Palavra-passe do radiador GROHE BLUE Home: ver a placa de características ou o interior da tampa frontal.
- 11. Voltar à aplicação GROHE ONDUS e ligar o radiador GROHE Blue Home à rede Wi-Fi privada (a rede Wi-Fi deve dispor de um acesso à Internet permanentemente ativo).
- 12. Introduzir e confirmar a palavra-passe da rede Wi-Fi.
- 13.Se a ligação for estabelecida com êxito, aparece SETUP SUCCESSFUL (Instalação com êxito).

O radiador GROHE Blue Home está registado agora na aplicação GROHE ONDUS e ligado à Cloud.

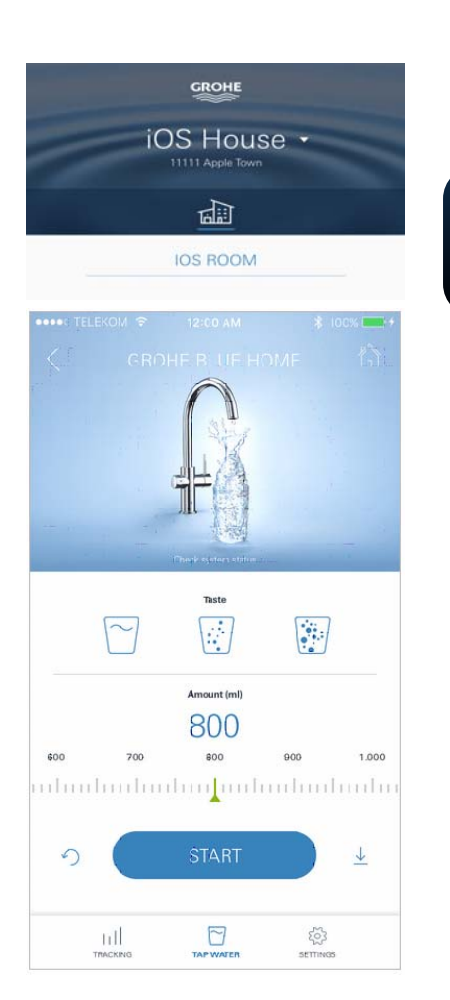

VIELEKOM R SYSTEM STATUS SYSTEM STATUS Location: M, Home, Kitcher Last Judate: November 1. 20'7 (6:00 CC<sup>2</sup> FILTER 20% 40% NEXT CLEANING 12/17 UEDATE LICANING 12/17

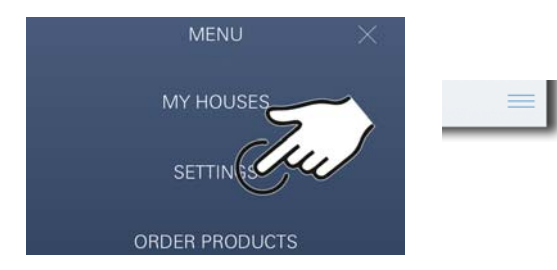

As capacidades restantes de CO<sub>2</sub> e do filtro são medidas regularmente e atualizadas na aplicação GROHE ONDUS.

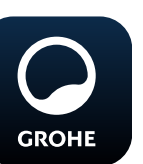

## Manuseamento

## Retirar água da GROHE BLUE Home

- 1. Selecionar a quantidade desejada.
- 2. Selecionar o sabor desejado (sem gás, média, com gás).
- 3. Pressionar Iniciar.

## Verificar o estado do sistema

- 1. Clicar em Definições/Estado do sistema.
- 2. Clicar na misturadora através das definições de extração.

## Alterar nomes/definições

- 1. Clicar no Menu ou deslizar de baixo para cima.
- Selecionar o item de menu MY HOUSES (As minhas casas).
   Aqui é possível editar, eliminar ou adicionar casas/ dados de endereços/compartimentos.
- 3. Selecionar o item de menu desejado.

#### Nota

As alterações dos nomes/definições são enviadas diretamente para a Cloud!

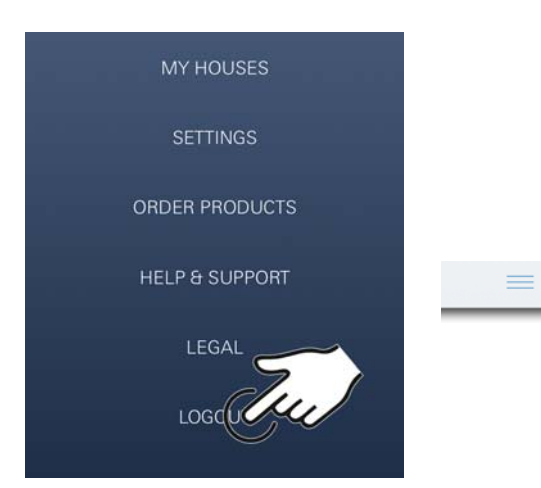

## Reposição para as definições de fábrica

 No radiador GROHE Blue Home premir e manter premidas, em simultâneo, as teclas □, △ e ○ até PA piscar no ecrã.

## Terminar sessão

- 1. Clicar no Menu ou deslizar de baixo para cima.
- 2. Tocar em LOGOUT (Terminar sessão).
- 3. Fechar a aplicação GROHE ONDUS.

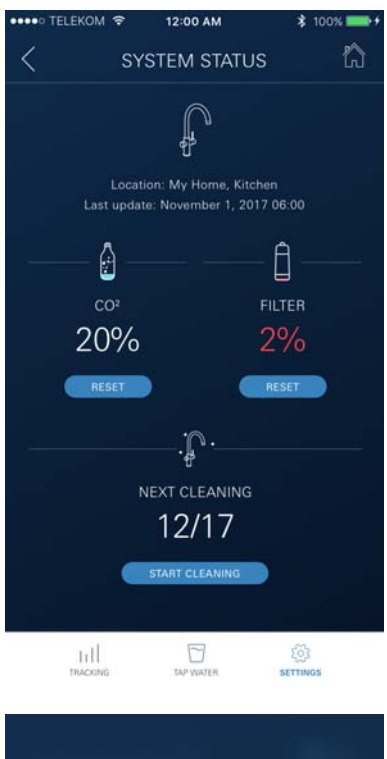

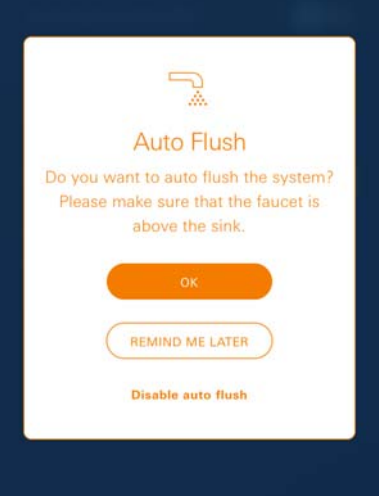

Ê

## Notificações

Os valores críticos de utilização das capacidades restantes de  $CO_2$  e do filtro são enviados na aplicação em forma de mensagem e através de uma notificação Push aos smartphones ligados.

Se for necessário atualizar a aplicação ou o firmware do aparelho, o smartphone deve estar na proximidade imediata do radiador GROHE BLUE Home. Deste modo, é possível verificar e corrigir as eventuais interrupções de funcionamento.

## Nota importante:

As notificações Push devem estar ativadas no smartphone para a aplicação GROHE ONDUS!

As notificações Push só serão recebidas no smartphone, se o utilizador tiver sessão iniciada na aplicação.

# Android

# Descrição geral da aplicação GROHE ONDUS

Ecrã principal (Dashboard)

- Área de seleção para a gestão das casas criadas
- Área de seleção para a gestão dos compartimentos criados e para a consulta ou configuração dos produtos associados
- Informação para o manuseamento da aplicação Deslizar da esquerda para a direita: Catálogo do produto

Deslizar da direita para a esquerda: Vista geral dos produtos integrados

Deslizar de baixo para cima: Vista geral do menu: My houses (As minhas casas), Settings (Definições), Order products (Os meus produtos), Help & Support (Ajuda), Legal (Política de privacidade e condições gerais de utilização), Logout (Terminar sessão)

Voltar ao ecrã anterior ao deslizar no sentido contrário, clicar em BACK (Voltar) ou HOME.

## Primeira colocação em funcionamento

Ativar o Wi-Fi no terminal móvel e garantir o acesso permanente à Internet.

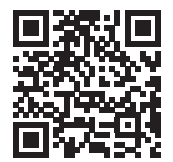

## Instalar a aplicação GROHE ONDUS

A aplicação GROHE ONDUS está disponível gratuitamente na Google Play Store (é necessária uma conta Google).

Nota importante:

Para garantir a receção de avisos e alarmes em forma de notificações no smartphone, é necessário ativar o respetivo serviço para a receção de notificações Push para a aplicação GROHE ONDUS!

As notificações Push só serão recebidas no smartphone, se o utilizador tiver sessão iniciada na aplicação.

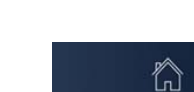

Android House

ANDROID CITY, 11111 ANDROID STREET

ANDROID ROOM

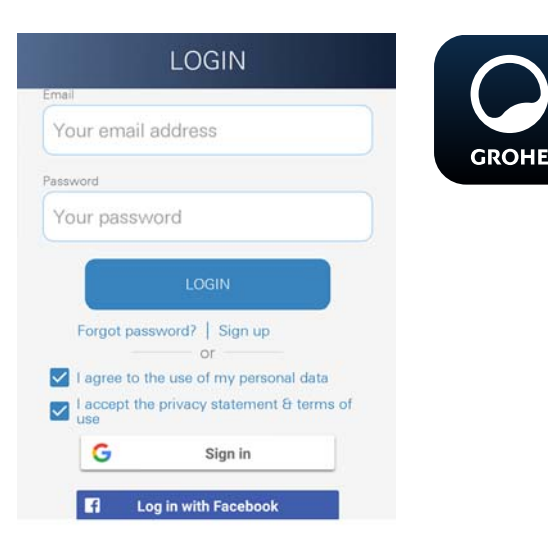

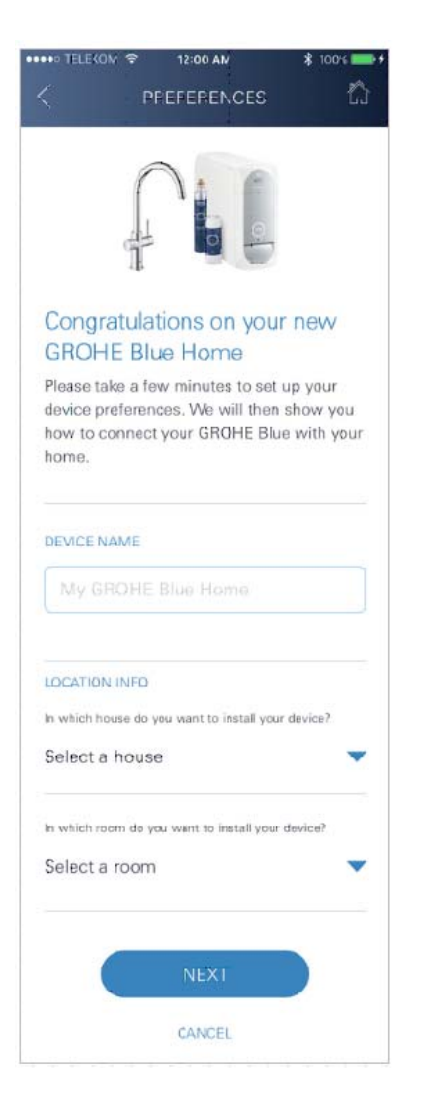

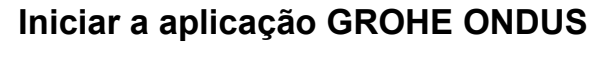

Tocar no ícone da aplicação para iniciar a aplicação.

#### Iniciar sessão e registo:

- Com uma conta Google ou Facebook existente
- Através de uma nova conta Google ou Facebook
- Através de uma conta GROHE
- A aplicação GROHE ONDUS requer a aceitação das declarações de privacidade!
- · A ligação à Cloud é estabelecida automaticamente
- É apresentado o ecrã principal (Dashboard)

## Adicionar o radiador GROHE BLUE Home à rede

#### Seguir as instruções da aplicação.

- 1. Selecionar o dispositivo adequado a partir da lista.
- Indicar o nome do dispositivo. (Atenção: não utilizar carateres especiais!)
- Selecionar/criar uma nova casa.
   (Inserir as informações de endereço e de contacto, Atenção: não utilizar carateres especiais!)
- 4. Selecionar/criar um novo compartimento.
- Inserir o comprimento da mangueira.
   (Sem o conjunto de extensão, n.º de encomenda 40 843, está predefinido o valor de 110 cm)
- 6. Definir a dureza da água.
- 7. Selecionar o tipo de filtro.
- No radiador GROHE Blue Home premir e manter premidas, em simultâneo, as teclas □ e ○ até SE piscar no ecrã.

#### Nota importante

O modo de configuração está ativo durante um período máximo de 5 minutos.

- 9. Ir para as definições Wi-Fi no smartphone.
- 10.Selecionar e ligar à rede GROHE Blue Home. SSID: GROHE\_BLUE\_xxxxxxx Palavra-passe do radiador GROHE BLUE Home: ver a placa de características ou o interior da tampa frontal
- 11. Voltar à aplicação GROHE ONDUS e ligar o radiador GROHE Blue Home à rede Wi-Fi privada (a rede Wi-Fi deve dispor de um acesso à Internet permanentemente ativo).
- 12. Introduzir e confirmar a palavra-passe da rede Wi-Fi.
- 13.Se a ligação for estabelecida com êxito, aparece SETUP SUCCESSFUL (Instalação com êxito).

O radiador GROHE Blue Home está registado agora na aplicação GROHE ONDUS e ligado à Cloud.

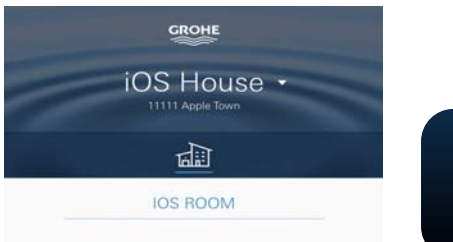

As capacidades restantes de CO<sub>2</sub> e do filtro são medidas regularmente e atualizadas na aplicação GROHE ONDUS.

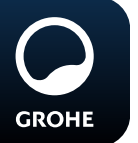

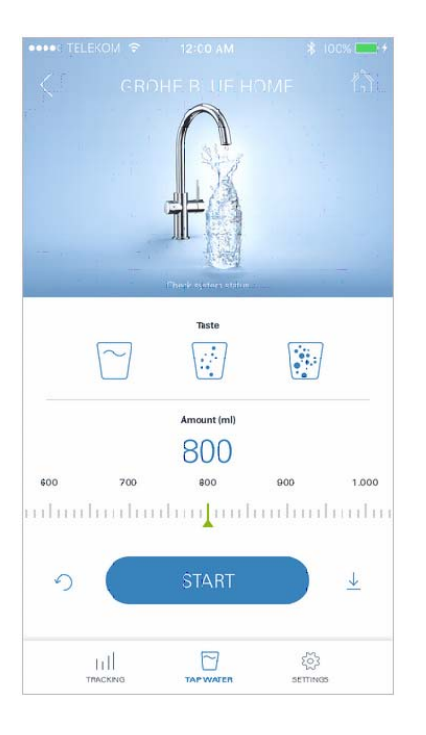

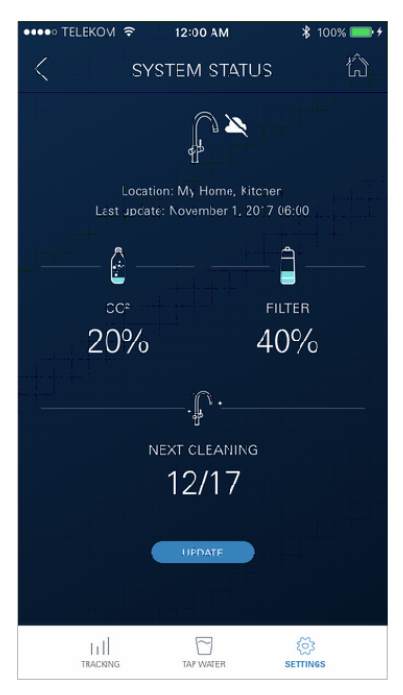

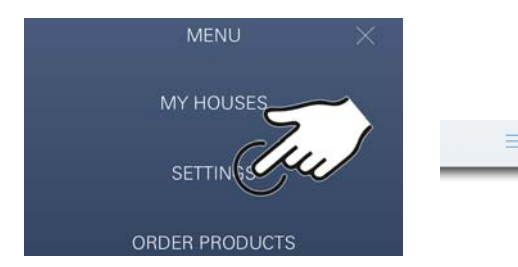

#### Manuseamento

## Retirar água da GROHE BLUE Home

- 1. Selecionar a quantidade desejada.
- 2. Selecionar o sabor desejado. (sem gás, média, com gás)
- 3. Pressionar Iniciar.

#### Verificar o estado do sistema

- 1. Clicar em Definições/Estado do sistema.
- 2. Clicar na misturadora através das definições de extração.

#### Alterar nomes/definições

- 1. Clicar no Menu ou deslizar de baixo para cima.
- Selecionar o item de menu MY HOUSES (As minhas casas).
   Aqui é possível editar, eliminar ou adicionar casas/ dados de endereços/compartimentos.
- 3. Selecionar o item de menu desejado.

#### Nota

As alterações dos nomes/definições são enviadas diretamente para a Cloud!

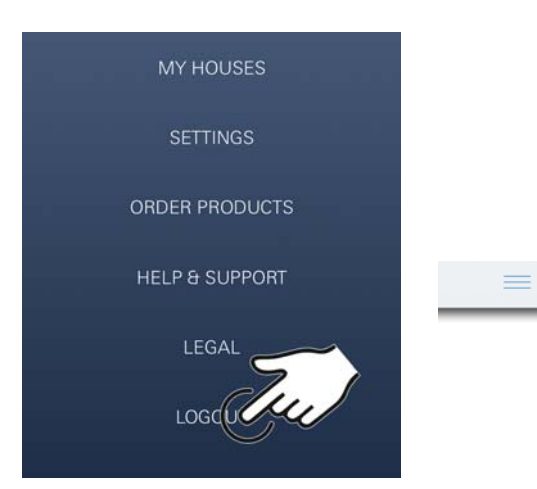

## Reposição para as definições de fábrica

 No radiador GROHE Blue Home premir e manter premidas, em simultâneo, as teclas □, △ e ○ até PA piscar no ecrã.

## Terminar sessão

- 1. Clicar no Menu ou deslizar de baixo para cima.
- 2. Tocar em LOGOUT (Terminar sessão).
- 3. Fechar a aplicação GROHE ONDUS.

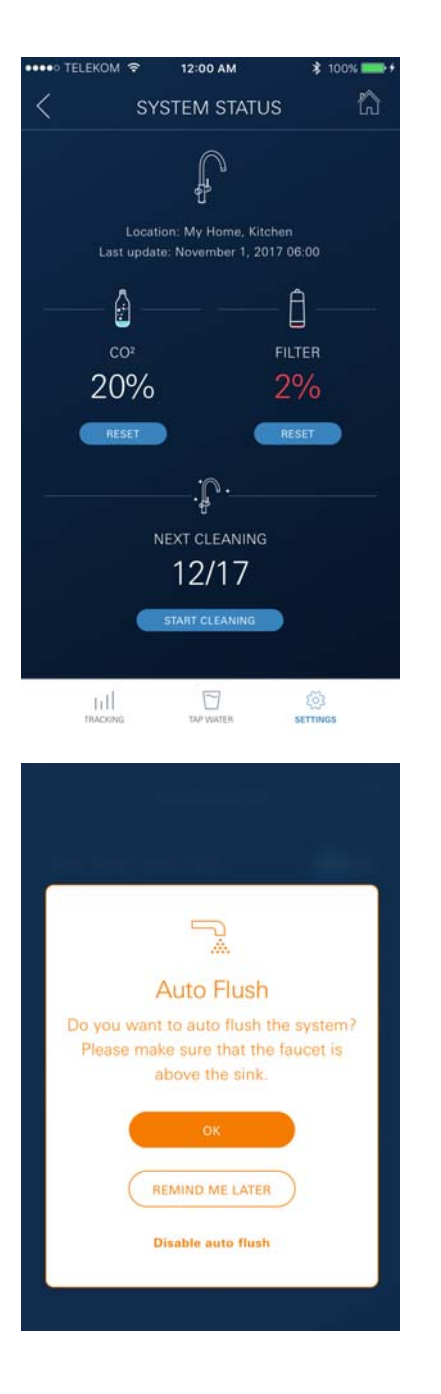

## Notificações

Os valores críticos de utilização das capacidades restantes de  $CO_2$  e do filtro são enviados na aplicação em forma de mensagem e através de uma notificação Push aos smartphones ligados.

Se for necessário atualizar a aplicação ou o firmware do aparelho, o smartphone deve estar na proximidade imediata do radiador GROHE BLUE Home. Deste modo, é possível verificar e corrigir as eventuais interrupções de funcionamento.

#### Nota importante:

As notificações Push devem estar ativadas no smartphone para a aplicação GROHE ONDUS!

As notificações Push só serão recebidas no smartphone, se o utilizador tiver sessão iniciada na aplicação.

î

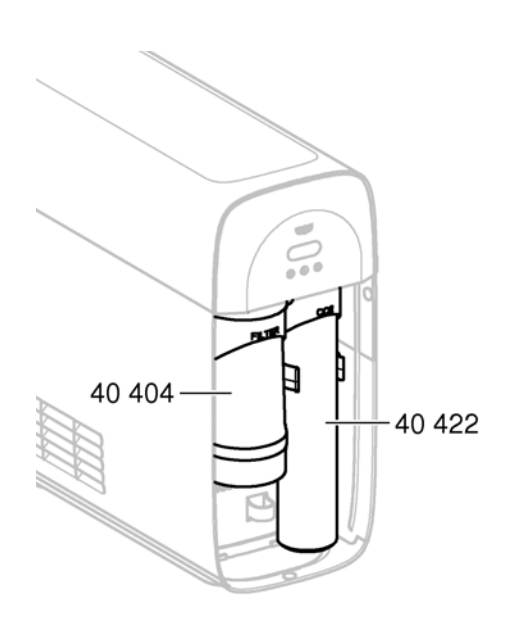

## Manutenção

Os cartuchos de filtro e de  $CO_2$  devem ser substituídos conforme a indicação no radiador GROHE BLUE Home ou na aplicação ONDUS.

Se a capacidade restante do filtro estiver esgotada ou a garrafa de  $CO_2$  estiver vazia, já não é possível retirar os tipos de água.

(sem gás, média, com gás)

O carbonatador com radiador deve ser limpo, pelo menos, uma vez por ano, por razões de higiene. A limpeza tem de ser efetuada antes da substituição do cartucho de filtro.

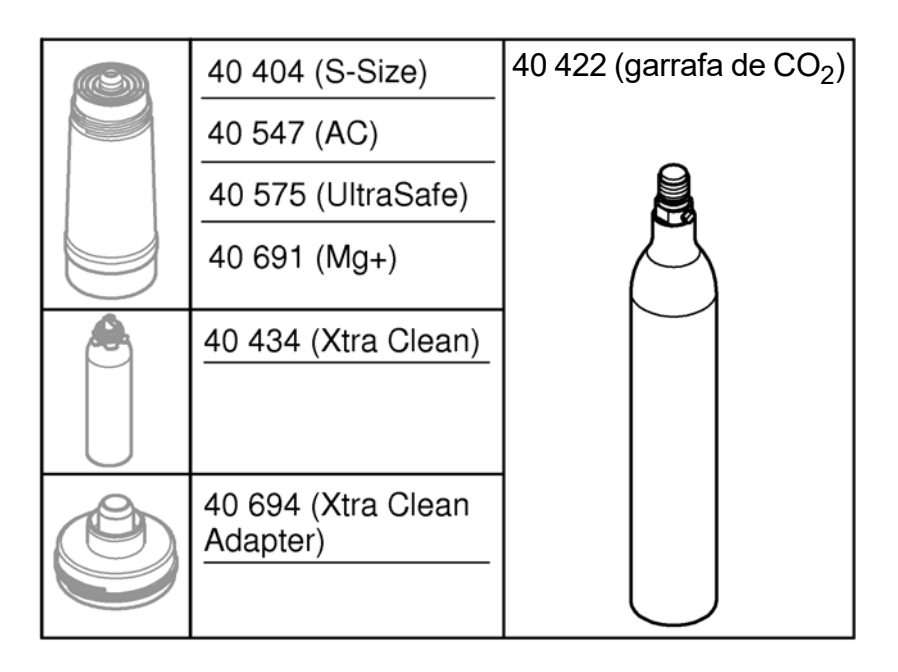

## **Avarias**

As avarias no sistemas são indicadas através de uma luz intermitente no manípulo, uma luz intermitente no radiador ou como notificação na aplicação.

Uma avaria pode ter várias causas.

Na seguinte tabela (página 16) são apresentadas possíveis causas.

Todas as causas apresentadas devem ser verificadas.

Se a mensagem de erro não for eliminada após todas as verificações, esta deve ser eliminada por um técnico especializado.

## Assistência

| Avaria <b>?</b>                                                                           | Causa Y                                                                                                    | Solução 🖌                                                                                                    |
|-------------------------------------------------------------------------------------------|----------------------------------------------------------------------------------------------------|----------------------------------------------------------------------------------------------------|
| A água não corre                                                                          | <ul> <li>Filtro colocado incorretamente</li> <li>Tubos dobrados</li> <li>Abastecimento de água<br/>interrompido</li> </ul> | <ul> <li>Colocar o filtro corretamente (1<sup>1</sup>/<sub>2</sub> – 2 rotações)</li> <li>Ver se os tubos estão torcidos</li> <li>Abrir totalmente as válvulas de corte</li> </ul>                                                                                                    |
| E1 no ecrã, sem água filtrada,<br>manípulo Blue <sup>®</sup> pisca a vermelho             | <ul> <li>Corte de segurança da bomba</li> </ul>                                                                            | <ul> <li>Interromper a tensão de alimentação, *<br/>Aguardar 30 segundos e voltar a repô-la</li> <li>Colocar o filtro corretamente (1<sup>1</sup>/<sub>2</sub> – 2 rotações)</li> <li>Ver se os tubos estão torcidos</li> <li>Abrir totalmente as válvulas de corte</li> </ul>                                                   |
| E3 no ecrã, sem água filtrada                                                             | <ul> <li>A misturadora e o refrigerador-<br/>carbonador não estão ligados</li> <li>Ficha com defeito</li> </ul>            | - Ligar a ficha *<br>- Dirija-se ao Serviço a Clientes GROHE                                                                                                    |
| E5 no ecrã, sem água filtrada,<br>manípulo Blue <sup>®</sup> pisca a vermelho             | Erro do refrigerador-carbonador                                                                                            | - Interromper a tensão de alimentação, *<br>Aguardar 30 segundos e voltar a repô-la                                                                                                    |
| E7 no ecrã, manípulo Blue <sup>®</sup> pisca<br>a vermelho                                | • Humidade detetada no interior do refrigerador                                                                            | <ul> <li>Interromper a tensão de alimentação, *<br/>Aguardar 15 segundos voltar a repô-la</li> <li>Em caso de humidade por condensação, o refrigerador<br/>volta a estar operacional de seguida</li> <li>Em caso de fuga, a mensagem de erro volta a<br/>aparecer e o Serviço a clientes GROHE deve ser<br/>informado</li> </ul> |
| E8 no ecrã, o manípulo Blue <sup>®</sup><br>pisca a laranja                               | Capacidade do filtro ultrapassada                                                                                          | <ul> <li>Substituir imediatamente o cartucho de filtro,<br/>ver página 11</li> </ul>                                                                                                    |
| E9 pisca alternadamente com HI<br>no ecrã                                                 | <ul> <li>Refrigerador-carbonador<br/>sobreaquecido</li> </ul>                                                              | <ul> <li>Fechar o manípulo Blue<sup>®</sup>, assegurar a ventilação e reduzir a temperatura ambiente para o máx. de 32 °C</li> <li>Deixar arrefecer o refrigerador, no mín., 10 – 15 min</li> <li>Repor mensagem de erro E9, ver em baixo</li> </ul>                                                                             |
| EC no ecrã, o manípulo Blue <sup>®</sup><br>pisca a branco                                | <ul> <li>A garrafa de CO<sub>2</sub> está quase vazia<br/>ou não foi reposta</li> </ul>                                    | - Substituir ou repor a garrafa de CO <sub>2</sub> , ver página 12                                                                                                    |
| Sem gás carbónico na posição<br>Medium e Sparkling                                        | • Garrafa de CO <sub>2</sub> vazia                                                                                         | - Substituir a garrafa de CO <sub>2</sub> , ver página 12                                                                                                    |
| * Se os erros E1 a E7 aparecerem três ou mais vezes, contactar o Serviço a clientes GROHE |                                                                                                    |                                                                                                    |

## Assistência à aplicação Ondus

| Avaria <b>?</b>                                                                | Causa Y                                                                                        | Solução 🖌                                                                                                    |
|--------------------------------------------------------------------------------|------------------------------------------------------------------------------------------------|----------------------------------------------------------------------------------------------------|
| Não é possível iniciar sessão/<br>efetuar o registo                            | <ul> <li>Não existe conta GROHE</li> <li>Conta Google ou Facebook não<br/>registada</li> </ul> | <ul> <li>Iniciar sessão através de uma nova conta GROHE</li> <li>Iniciar sessão com uma conta Google ou Facebook<br/>existente</li> </ul>                                                                                                    |
| Não é possível ver o ponto de<br>acesso (Wi-Fi) do radiador<br>GROHE Blue Home | <ul> <li>Modo de configuração/ponto de<br/>acesso não ativado</li> </ul>                       | <ul> <li>Premir no radiador GROHE Blue Home os botões □ e<br/>O durante, pelo menos, 3 segundos até SE piscar no<br/>ecrã, ver página 9, fig. [1]</li> <li>Ativar o Wi-Fi no smartphone e garantir o acesso<br/>permanente à Internet. Se apenas forem apresentadas<br/>outras redes sem fios, contactar o serviço de apoio ao<br/>cliente GROHE</li> </ul> |
| A integração falhou                                                            | <ul> <li>Radiador GROHE Blue Home fora<br/>da área de receção</li> </ul>                       | <ul><li>Alterar a localização do router</li><li>Utilizar um repetidor Wi-Fi</li></ul>                                                                                                    |
|                                                                                |                                                                                                | ·                                                                                                    |

 $\otimes$